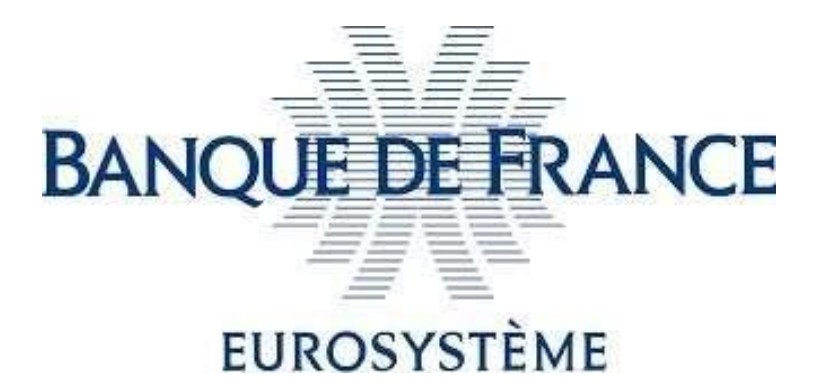

### SIGNELEC

Banque de France Product for Online Electronic Signature

### **eIDAS Qualified Electronic Signature**

#### User guide

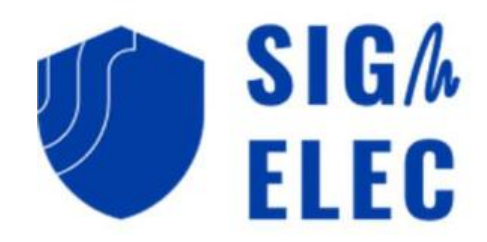

#### Contents

| Contents                                                                             | 2 |
|--------------------------------------------------------------------------------------|---|
| Contact points at the Banque de France                                               | 2 |
| Introduction                                                                         | 3 |
| What are the prerequisites for signing electronically at the qualified eIDAS level ? | 3 |
| How can I sign electronically once the prerequisites are met?                        | 3 |

#### Contact points at the Banque de France

For any inquiries, please contact:

- <u>2116-STARTUP-UT@banque-france.fr</u> for any technical questions,
- <u>neucpmtn.issuers@banque-france.fr</u> for any functional questions.

#### Introduction

Banque de France offers an online electronic signature product to assist external organizations in electronically signing documents. This product takes the form of a website accessible on the Internet.

This product enables "qualified" eIDAS electronic signatures, which offer the highest level of security in terms of electronic signatures.

However, qualified level signing requires some prerequisites to be met – these are described in the following chapter "What are the prerequisites for signing electronically at the qualified eIDAS level?".

These prerequisites are essential and must be completed for the first time before any qualified level electronic signing.

# What are the prerequisites for signing electronically at the qualified eIDAS level ?

Please follow the steps described in the "Technical Prerequisites" document.

## How can I sign electronically once the prerequisites are met?

1. I receive an email in my inbox inviting me to sign electronically. Example:

| codrivesign                                                                                                    |
|----------------------------------------------------------------------------------------------------|
| Hello Sébastien LE YAR ,                                                                                                    |
| You are a signatory of the document Information memorandum (5).pdf sent by Christophe Giraudineau for Banque de France NEU CP/NEU MTN.                                  |
| This message was sent to you on behalf of Banque de France NEU CP/NEU MTN. To digitally sign the document, please click on the link below «Read and sign the document». |
| Read and sign the document                                                                                                    |
| Best Regards,                                                                                                    |
| The Oodrive Sign teams thank you for your trust in us.                                                                                                    |
| The Oodrive Sign service                                                                                                    |
| We respect your privacy. If you would prefer not to receive messages from us, <u>click here to unsubscribe</u> ,                                                        |
| #3101845. Information memorandum (5) pdf                                                                                                    |

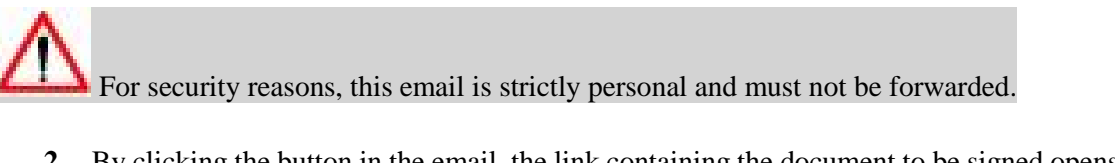

**2.** By clicking the button in the email, the link containing the document to be signed opens via the web browser.

Read and sign the document

3. I check the box "I have read and accept the terms of the document" and then click the button.

|         |                                                                                                    | ✓ I have read and accept the terms agreement                                                                                                    | s of the |                                                                                                    |
|---------|----------------------------------------------------------------------------------------------------|----------------------------------------------------------------------------------------------------|----------|----------------------------------------------------------------------------------------------------|
|         |                                                                                                    | Sign                                                                                                    |          |                                                                                                    |
| 2 arive | Signatures                                                                                                    |                                                                                                    |          | Thursday 20 Jun 2024 09:35                                                                                                    |
|         |                                                                                                    |                                                                                                    |          |                                                                                                    |
| 100% ~  | ⊖ ⊕ 🕴 📮                                                                                                    |                                                                                                    | ± 0      |                                                                                                    |
| 100% ~  |                                                                                                    | ommercial Paper ommercial Paper - NEU CP)* 213-1 of the French monetary and financial code ed programme                                                                                                    | ± 0      | Language:                                                                                                    |
| 100% ~  |                                                                                                    | ommercial Paper<br>ommercial Paper - NEU CPJ'<br>213-1 of the French monetary and financial code<br>ed programme<br>I MEMORANDUM                                                                                                    | ± 0      | Language:                                                                                                    |
| 100% ~  |                                                                                                    | ommercial Paper<br>promercial Paper - NEU CP)'<br>T12-1 of the French monetary and financial code<br>ed programme<br>MEMORANDUM<br>COFACE SA, NEU CP (ID Programme 1783)                                                                                                    | ± 0      | Language:                                                                                                    |
| 100% ~  |                                                                                                    | COFACE SA, NEU CP (ID Programme 1783)                                                                                                    | ± 0      | Language:                                                                                                    |
| 100% ~  |                                                                                                    | Immercial Paper<br>Immercial Paper - NEU CPJ'<br>123-1 of the French monetary and financial code<br>ed programme<br>IMEMORANDUM<br>COFACE SA, NEU CP (ID Programme 1783)<br>COFACE SA<br>NEU CP                                                                                                    | ± 0      | Language:<br>SL<br>Sébastien LE YAR                                                                                                    |
| 100% ~  |                                                                                                    | COFACE SA, NEU CP (ID Programme 1783) COFACE SA, NEU CP (ID Programme 1783) COFACE SA, NEU CP (ID Programme           | ± 0      | Language:<br>SL<br>Sébastien LE YAR<br>sebastien leyar external2@banque-france.fr                                                                   |
| 100% ~  | O     O     O | COFACE SA NEU CP English NEU CP English D00 0000 EUR Home DEUR D00 0000 EUR D000000 EUR D00000 EUR D00000 EUR D0000 EUR D00000 EUR D00000 EUR D00000 EUR D00000 EUR D0000 EUR D00000 EUR D00000 EUR D00000 EUR D00000 EUR D00000 EUR D00000 EUR D00000 EUR D00000 EUR D00000 EUR D00000 EUR D00000 EUR D00000 EUR D00000 EUR D00000 EUR D00000 EUR D00000 EUR D00000 EUR D00000 EUR D00000 EUR D000000 EUR D00000 E           | ± 0      | Language:<br>SL<br>SÉbastien LE YAR<br>sebastien.leyar.external2@banque-france.fr                                                                   |
| 100% ~  | O     O     O | International Paper - NEU CP)*<br>213-1 of the French monetary and financial code<br>and programme<br>INTERVIEW - Control Control Contr | ± 0      | Language:<br>SE<br>SÉbastien LE YAR<br>sebastien leyar external2@banque-france.fr                                                                   |
| 100% ~  | O     O     O | COFACE SA, NEU CP (ID Programme 1783) COFACE SA, NEU CP English COFACE SA, NEU CP English T00 000 000 EUR Neu CP English T00 000 000 EUR Read by PTCH RATINUSS MOCOV'S Societé Generale                                                                                                    | ± 0      | Language:<br>SL<br>SÉbastien LE YAR<br>sebastien leyar.external2@banque.france.fr<br>Pagreement                                                     |
| 100% ~  | O     O     O | mmercial Paper<br>mmercial Paper - NEU CPJ'<br>123-1 of the French monetary and financial code<br>ed programme<br>(MEMORANDUM<br>COFACE SA, NEU CP (ID Programme 1783)<br>OCFACE SA, NEU CP (ID Programme 1783)<br>NEU CP<br>English<br>700 000 000 EUR<br>Not applicable<br>Raded by<br>PTICH RATINUS<br>MOCOPYS<br>Societé Générale<br>None                                                                                                    | ± 0      | Language:<br>SL<br>SL<br>Sébastien LE YAR<br>debastien leyar. external2@banque france. fr<br>read Conditions of Sinasture                           |
| 100% ~  | O     O     O | International Paper - NEU CP)* 213-1 of the French monetary and financial code and programme INTEMOVATION COFACE SA. NEU CP (ID Programme 1763) COFACE SA. NEU CP Coface SA. NEU CP Coface SA. NEU CP Coface SA. NEU CP Coface SA. NEU CP Coface SA. NEU CP Solution Solution Sol          | ± 0      | Language:<br>SL<br>SÉbastien LE YAR<br>Sébastien LE YAR<br>sebastien leyar external2@banque-france.fr<br>rebastien leyar external2@banque-france.fr |
| 100% ~  | O     O     O | COFACE SA. NEU CP (ID Programme 1783) COFACE SA. NEU CP Explain COFACE SA. NEU CP Explain COFACE SA. NEU CP Explain 700 000 000 EUR Not applicable Rated by FTCH RATNesS MOCOYS Societe Generate None Societe Generate                                                                                                    | ± 0      | Language:<br>SL<br>SL<br>SÉbastien LE YAR<br>Aebastien leyar external2@banque france.fr<br>Rebastien leyar external2@banque france.fr               |

**4.** I verify that the USB key or smart card containing the electronic signature certificate is properly connected to my computer, then I click the "Open Application" button.

Note: If I have not met all the prerequisites, no application will open when I click "Open Application": I must then verify that the prerequisites in the chapter "What are the prerequisites for signing electronically at the qualified eIDAS level?" are met.

| Verifying your identity                                                                    | × |
|--------------------------------------------------------------------------------------------|---|
| Do you have an electronic signature certificate or<br>USB security key in your possession? | 1 |
| Do you have the two applications:<br>Configuration of clef exe                             |   |
| signature exe<br>on your device                                                            |   |
| This souvenir of my choice                                                                 |   |
| Open App                                                                                   |   |

If necessary, I click the "Open" button that appears in the pop-up window of my browser.

Note: To avoid displaying this pop-up window for future electronic signatures, you can check "Always allow...".

| This site is trying to open OoSign.App.                          |                |             |
|------------------------------------------------------------------|----------------|-------------|
| https://aac5f.ota.sign.oodrive.eu wants to open this application | on.            |             |
| Always allow aac5f.ota.sign.oodrive.eu to open links of this t   | /pe in the ass | ociated app |
|                                                                  | Open           | Cancel      |
|                                                                  |                |             |

**5.** I have the option to view the document one last time before the electronic signing act. To do this, I click the "Open" button.

I click the "Open" button. Then I click the "Next" button.

| oodrive_sign                   |                                 |                                      |                | - 0       | × |
|--------------------------------|---------------------------------|--------------------------------------|----------------|-----------|---|
|                                |                                 |                                      |                | (j) (ĝ)   | ? |
| oodrive_sign                   | 2<br>Documents                  | 3<br>Certificats                     | G<br>Signature |           |   |
| Documents à signer             |                                 |                                      |                |           |   |
| Nom du fichier                 | Emplacement                     |                                      |                |           |   |
| Information memorandum (5).pdf | C:\Users\u814677\AppData\Local\ | ,Oodrive\oodrive_sign\2024-06-20\q5C | DJ2U           | Ouvrir    |   |
|                                |                                 |                                      |                |           |   |
|                                |                                 |                                      |                |           |   |
|                                |                                 |                                      |                |           |   |
|                                |                                 |                                      |                |           |   |
|                                |                                 |                                      |                |           |   |
|                                |                                 |                                      |                |           |   |
|                                |                                 |                                      |                |           |   |
|                                |                                 |                                      |                |           |   |
|                                |                                 |                                      |                |           |   |
|                                |                                 |                                      |                |           |   |
|                                |                                 | Annuler                              | Précédent      | Suivant N |   |
|                                |                                 | Annuler                              | Précédent      | Suivant   | 5 |
|                                |                                 | Annuler                              | Précédent      | Suivant   | 2 |

|                           |                                             |             |                | - □ ×               |
|---------------------------|---------------------------------------------|-------------|----------------|---------------------|
| Authentification          | Documents                                   | Gertificats | 4<br>Signature |                     |
| Choisir un certificat     |                                             |             |                | Rafraîchir la liste |
| Certificat                | Numéro de série Émetteur                    |             |                |                     |
| Christophe GIRAUDINEAU ID | 2C1347A1E2BAC8C9A Certigna Identity Plus CA |             |                | Détails             |
|                           |                                             |             |                |                     |
|                           |                                             |             |                |                     |
|                           |                                             |             |                |                     |
|                           |                                             |             |                |                     |
|                           |                                             |             |                |                     |
|                           |                                             |             |                |                     |
|                           |                                             | Annuler     | Précédent      | Signer              |

#### 6. If I agree to sign the document electronically, I click the "Sign" button.

**7.** A pop-up window opens to enter the PIN code of my USB key or smart card. Once the code is entered, I click the "OK" button.

Note: If the PIN code entry window does not appear, I check that it is not opened in the background of the application.

| a oodrive_sign                     |                                                 |             |   |                | - 🗆 ×    |
|------------------------------------|-------------------------------------------------|-------------|---|----------------|----------|
| oodrive_sign                       |                                                 |             |   |                | () (\$ ? |
| Authentification                   | Documents                                       | Certificats |   | 4<br>Signature |          |
|                                    |                                                 |             |   |                |          |
|                                    | Accès au                                        | 0%          |   |                |          |
|                                    | 13 sec                                          | conde(s)    |   |                |          |
|                                    | Sécurité Windows                                |             | × |                |          |
| Entrope dis vision                 | Carte à puce<br>Entrez votre code confidentiel. |             |   |                | Terminer |
| Information marked «<br>because Fi | Cliquez pour plus d'int                         | formations. |   |                |          |
|                                    | ОК                                              | Annuler     |   |                |          |

#### Warning, the number of PIN code entry attempts is limited to 3.

| Sécurité Windows                                          |                            |  |  |  |
|-----------------------------------------------------------|----------------------------|--|--|--|
| Carte à puce                                              |                            |  |  |  |
| Entrez votre code confidentiel.                           |                            |  |  |  |
| Cliquez pour plus d'informations.                         |                            |  |  |  |
| Un code PIN incorrect a été prése<br>tentatives restantes | enté à la carte à puce : 3 |  |  |  |
| ОК                                                        | Annuler                    |  |  |  |

**8.** In less than 5 seconds, the document is electronically signed.

I can click the "Finish" button.

| • oodrive_sign<br>oodrive_sign |               |               |           | - □ ×<br>() @ () |
|--------------------------------|---------------|---------------|-----------|------------------|
| Authentification               | Documents     | Certificats   | Signature |                  |
|                                |               |               |           |                  |
|                                |               |               |           |                  |
|                                | Term          | ninée         |           |                  |
|                                | 3 minute(s) 4 | 43 seconde(s) |           |                  |
|                                |               |               |           |                  |

**9.** I return to my browser: I have confirmation that the document has been successfully signed. I can also download my signed document.

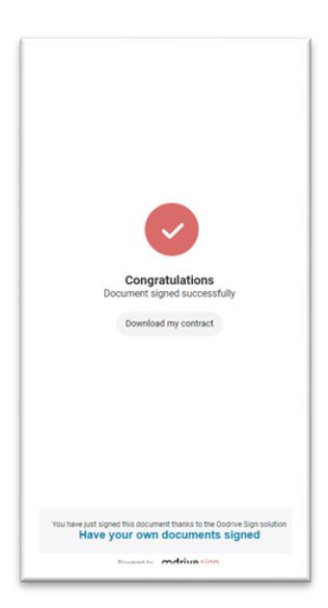

**10.** An email is also sent to the signer to allow them to download the electronically signed document.

| Codrive sign<br>Bonjour Christophe Giraudineau,                                                                                                    |
|----------------------------------------------------------------------------------------------------|
| L'unique signataire vient de signer le contrat Information memorandum (5).pdf.<br>Le contrat doit à présent être validé par Banque de France NEU CP/NEU MTN pour être contre-signé.<br>Gérer le contrat |
| Cordialement,                                                                                                    |
| Banque de France, Service des Titres de Créances Négociables.                                                                                                    |
| Le service Oodrive Sign                                                                                                    |
| #9101574 : Information memorandum (3) pdf                                                                                                    |